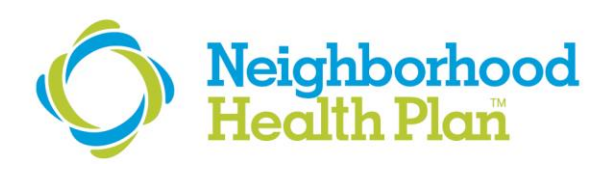

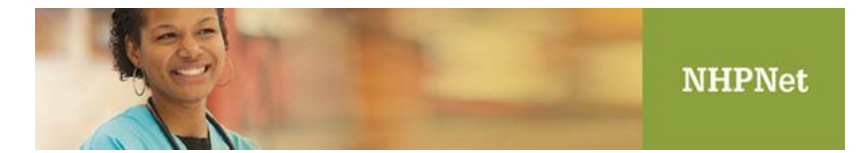

# NHPNet Provider Enrollment Portal User Guide

Updated February 2017

NHP's Provider Enrollment Portal allows you direct control over how NHP configures your provider data. Key features of the tool include:

- Enroll new providers to your group
- Download a completed copy of an HCAS form
- Terminate existing providers
- Open and close panels
- Submit demographic changes
- View a list of all pending transactions for your group
- · Receive email notifications when requests are completed

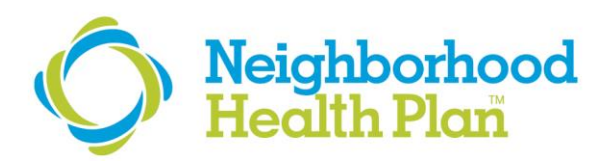

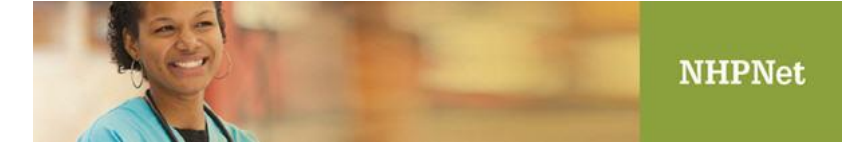

# **Table of Contents**

| Accessing the Provider Enrollment Portal | 3  |
|------------------------------------------|----|
| My Managed Groups                        | 4  |
| Affiliating a New Provider to Your Group | 5  |
| How to Open or Close a PCP Panel         | 12 |
| How to Terminate a Provider              | 14 |
| Demographic Changes                      | 17 |

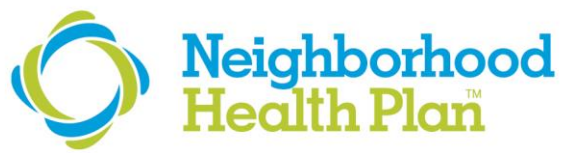

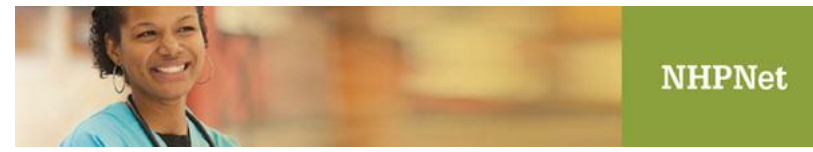

## **Accessing the Provider Enrollment Portal**

 On the NHPNet home page, click on the Go button on the Provider Enrollment Tab. If you do not see this link, contact your User Administrator for access to this function.

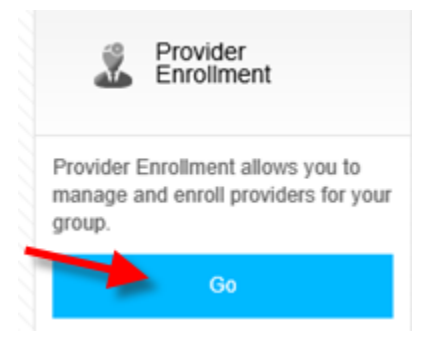

### The Provider Enrollment page appears. The page is divided into three sections.

| Neighborhood Provider Enrollment             | 2 Test Account                                                                                                    |
|----------------------------------------------|----------------------------------------------------------------------------------------------------|
| Enrollment Home                              |                                                                                                    |
| B My Managed Groups                          | Revider Lookup                                                                                                    |
| FAMILY MEDICAL ASSOCIATES<br>NPI: 1234567890 | okup a provider by name (last, first) or NPI. Partial name searches<br>ed.<br>Search By: Name (Last, First)                                                |
| FAMILY MEDICAL ASSOCIATES                    | Search For:<br>Search                                                                                                    |
|                                              | Your Recent Transactions                                                                                                    |
| SMTR-SIL                                     | Iype         Status           EXANDRA M.         Add Provider To Group         Inprocess           VA. RACHEL         Terminate Provider         Improcess |

# Neighborhood Health Plan

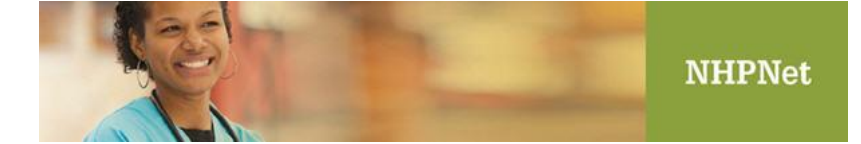

## **My Managed Groups**

This area displays all groups associated with the Tax ID(s) from your NHPNet accessible groups. Clicking on a group in this section will allow you to generate the following provider enrollment transactions:

- Affiliating a new doctor
- Download a completed HCAS form
- Opening or closing a panel
- Terminating an affiliation
- Submitting demographic changes to NHP's Provider Enrollment team

| FAM         | LY MEDICAL ASSOCIATES                                                            |
|-------------|----------------------------------------------------------------------------------|
| FAM<br>NPI: | LY MEDICAL ASSOCIATES<br>1234567890                                              |
| FAM<br>NPI: | LY MEDICAL ASSOCIATES<br>1234567890<br>FAMILY MEDICAL ASSOCIATES AT CENTRAL AVE. |

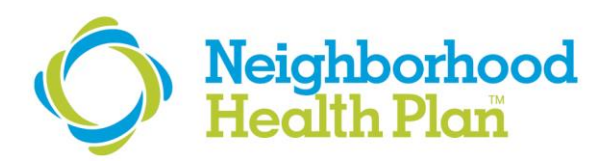

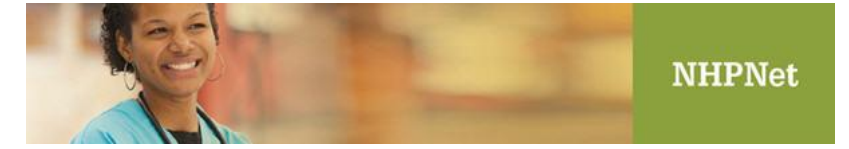

## Affiliating a New Provider to Your Group

Follow these steps to enroll a new provider to your group. If the provider does not already exist in NHP's system, you will need to complete all the fields that are included on a standard enrollment form. If the provider already exists in NHP's system, many fields will already be prepopulated with the data we currently have on file.

Select the appropriate group under **My Managed Groups**. Then click **Enroll A New Provider Under This Group** as displayed in the screen shot below.

#### FAMILY MEDICAL ASSOCIATES Group Type: GROUP OF PROVIDERS NPI: 1234567890 Tax ID: 999999999 Physical Address: 123 Main St. Billing Address: 123 Main St. Boston, MA 02210 Boston, MA 02210 Phone: (617) 111-2222 Fax: (617) 333-4444 PCP Panels Open: 83.33 % Notify NHP Of Incorrect Group Information Service Locations FAMILY MEDICAL ASSOCIATES AT CENTRAL AVE 12 Brady St. Foxboro, MA 02213 (617) 749-7464 FAMILY MEDICAL ASSOCIATES 6 Belichick Blvd. Foxboro, MA 02214 (617) 757-1212 Current Roster As Of 12/08/2016 For FAMILY MEDICAL ASSOCIATES, PC Enroll A New Provider Under This Group Name . NPI Type GEBHARD, ELIZABETH A. 1234567890 PHYSICIAN Manage

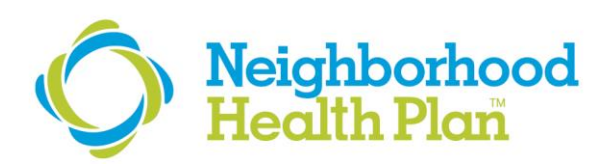

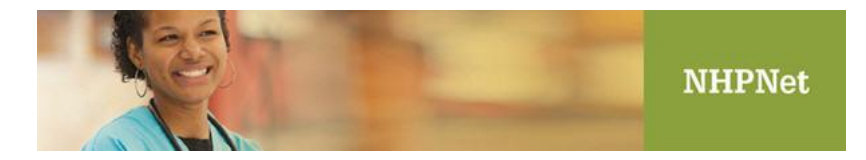

Add Provider To Group window will display. Enter the NPI of the individual provider you are requesting to be added to your group, then click **Submit.** 

| Add Provider To Group                                                          |                                                                                                    |
|--------------------------------------------------------------------------------|----------------------------------------------------------------------------------------------------|
| Please enter the provider's NPI. If the<br>group else you will be prompted for | ne indicated provider's NPI exists in our system you may simply add the provider to your<br>the provider's demographic, specially, and credential information. |
| You will have the ability to add the p                                         | provider to additional groups that you manage in addition to the group indicated below.                                                                        |
| Group:                                                                         | FAMILY MEDICAL ASSOCIATES, PC                                                                                                    |
| Provider NPI:                                                                  |                                                                                                    |
|                                                                                | Submit                                                                                                    |

On the **Provider Information** screen, you will enter demographic information for the provider you're adding to your group. Any field with a **red dot** beside it will be required. You can also uploading supporting documents by using the **Attach File** function at the bottom of the page.

| rovider information            |                                   |                 |                     |
|--------------------------------|-----------------------------------|-----------------|---------------------|
| ields marked with 🖲 are requir | ed.                               |                 |                     |
| First Name:                    | Julian                            | Middle Initial: |                     |
| Last Name:                     | Edelman                           | Degree/Title:   | MD - Medical Doctor |
| SSN:                           | 111222333                         | Date of Birth:  | 2/5/1990            |
| Gender:                        | M                                 | • Email:        | julian@edelman.com  |
| Languages Spoken:              | ENGLISH X                         |                 |                     |
|                                | Add Language                      |                 |                     |
| Primary Specialty:             | INTERNAL MEDICINE                 | $\checkmark$    |                     |
| Secondary Specialties:         | Add Secondary Specialty           |                 |                     |
| CAQH ID:                       | 456789                            | NPI:            | 1821299306          |
| Medicare Number:               | MM123456789                       | MMIS Number:    | 100000154546849     |
| Ethnicity:                     | PORTUGUESE                        | ✓               |                     |
| License #:                     | S0000                             | • DEA #:        | 234567              |
| Note to NHP:                   | Enrolling new doctor to my group. | ^               |                     |
|                                |                                   |                 |                     |

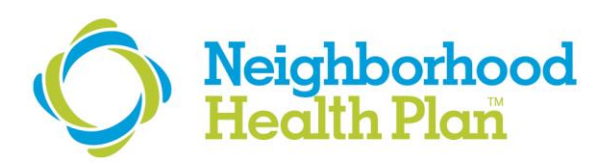

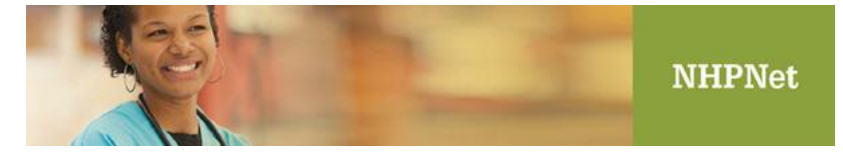

The **Provider Practice Locations** section is next. Here is where you'll enter information on the role and locations where your provider is practicing. You can also add hospital privileges. As a reminder, the effective date of the affiliation is ultimately decided by NHP's credentialing committee based on receipt of all required information.

| Provider Practice Locations                                                        |                                                                              |                                                    |                              |   |
|------------------------------------------------------------------------------------|------------------------------------------------------------------------------|----------------------------------------------------|------------------------------|---|
| Fields marked with  are required.                                                  |                                                                              |                                                    |                              |   |
| Add Practice Location                                                              | Add Hospital Privileges                                                      |                                                    |                              |   |
|                                                                                    | Desired Effective Date (Must be a future date):                              | 02/10/2017                                         | •                            |   |
| Practice Location:<br>Role:<br>PCP Panel Open:<br>Patient Minimum Age in<br>Years: | FAMILY MEDICAL ASSOCIATES, PC PCP V Include in N Yes Gende 0 Patient Maximum | IHP Directory:<br>er Restriction:<br>Age in Years: | Yes<br>None<br>120<br>Remove | × |
|                                                                                    | Submit Cancel                                                                |                                                    |                              |   |

Complete this section, then click **Submit**.

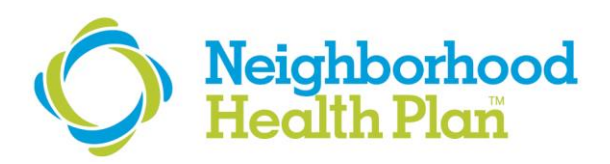

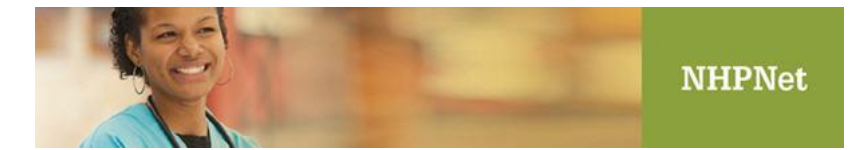

Click **Add Practice Location** to display a pop-up window which allows you to select other locations in your practice. Please include all locations where your provider will be practicing.

| Practice Locati                                          | Practice Location Lookup |               |  |  |  |  |  |
|----------------------------------------------------------|--------------------------|---------------|--|--|--|--|--|
| Check each location you would like to add then click the |                          |               |  |  |  |  |  |
| Ado                                                      | d Locations              |               |  |  |  |  |  |
| FAMIL     NPI: 1386866                                   | Y MEDICAL ASSOC          | IATES         |  |  |  |  |  |
| L+ 🗌                                                     | FAMILY MEDICAL           | ASSOCIATES AT |  |  |  |  |  |
| L→ □                                                     | FAMILY MEDICAL           | ASSOCIATES    |  |  |  |  |  |
| Ado                                                      | d Locations              |               |  |  |  |  |  |
|                                                          |                          |               |  |  |  |  |  |

You must enter role information for each location.

| Role:                            | Specialist | $\checkmark$ | Include in NHP Directory:     | Yes    |
|----------------------------------|------------|--------------|-------------------------------|--------|
| Patient Minimum Age in<br>Years: | 0          |              | Patient Maximum Age in Years: | 120    |
|                                  |            |              |                               | Remove |

The response pop-up will display confirming your submission to NHP.

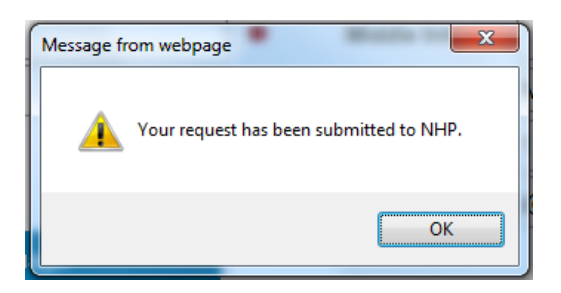

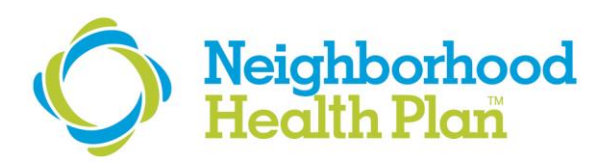

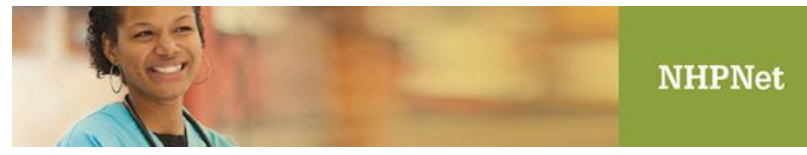

The Transaction Detail page will display.

| you have any questions or issues with t | his transactio | n please contact NHP Provider Enrol | ment at pec@nhp.org. |            |                       |
|-----------------------------------------|----------------|-------------------------------------|----------------------|------------|-----------------------|
| Transactio                              | on Number:     | 497                                 | Current              | Status:    | Inprocess             |
|                                         | Created:       | 02/15/2017                          | Crea                 | ted By:    | Test Account          |
|                                         |                | Download HCAS F                     | orm                  |            |                       |
|                                         |                |                                     |                      |            |                       |
|                                         |                |                                     |                      |            |                       |
| rovider Information                     |                |                                     |                      |            |                       |
| First Name:                             | Julian         |                                     | Middle Initial:      |            |                       |
| Last Name:                              | Edelman        |                                     | Degree/Title:        | MD - M     | edical Doctor         |
| SSN:                                    | 111223232      |                                     | Date of Birth:       | 01/01/1    | 981                   |
| Gender:                                 | M              |                                     | Email:               |            |                       |
| Languages Spoken:                       | ENGLISH        |                                     |                      |            |                       |
| Primary Specialty:                      | ADDICTION      | MEDICINE                            |                      |            |                       |
| Secondary Specialties:                  |                |                                     |                      |            |                       |
| CAQH ID:                                |                |                                     | NPI:                 | 184121     | 9102                  |
| Medicare Number:                        |                |                                     | MMIS Number:         |            |                       |
| Ethnicity:                              |                |                                     |                      |            |                       |
| License #:                              | WE232          |                                     | DEA #:               |            |                       |
|                                         |                |                                     |                      |            |                       |
| Provider Practice Locations             |                |                                     |                      |            |                       |
| Practice Locat                          | ion: FAMI      | LY MEDICAL ASSOCIATES               |                      |            |                       |
| R                                       | ole: Speci     | alist                               | Include in           | NHP Dire   | ctory: Yes            |
| Patient Minimum Age in Ye               | ars: Not A     | pplicable                           | Patient Maximun      | n Age in ' | Years: Not Applicable |
| Effective D                             | ate: 03/29     | 2017                                |                      |            |                       |

Click the **Download HCAS Form** button to produce an electronic copy of the HCAS form you just completed. You must enter the SSN and Date of Birth for confirmation.

| Download HCAS Form                                                                                                  | ×                                                                                                    |
|----------------------------------------------------------------------------------------------------|----------------------------------------------------------------------------------------------------|
| Provider SSN and Date Of Birth are r<br>automatically display them from our s<br>HCAS form please provide them belo | estricted identifiers. To protect this information NHP will not<br>ystem of record. If you wish for them to appear on the<br>w. |
| SSN:                                                                                                    | 111223232                                                                                                    |
| Date Of Birth:                                                                                                    | 1/1/81                                                                                                    |
|                                                                                                    | Download                                                                                                    |
|                                                                                                    |                                                                                                    |
|                                                                                                    |                                                                                                    |
|                                                                                                    |                                                                                                    |

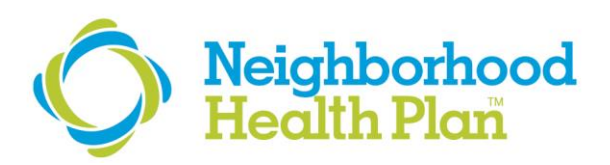

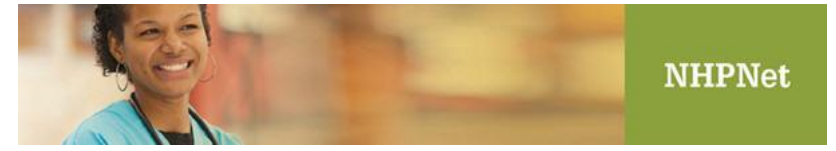

### The completed HCAS form will display as a PDF.

| Plaase send only fu                                                                                                    | est? nanas a                                                                                                    | f this fare                                                                                                    | a to the h                                                                                                    | oakh nlan                                                                                                    |                                                                                                    |                                                                                                    |                                                                                                    |                           |                              |
|----------------------------------------------------------------------------------------------------|----------------------------------------------------------------------------------------------------|----------------------------------------------------------------------------------------------------|----------------------------------------------------------------------------------------------------|----------------------------------------------------------------------------------------------------|----------------------------------------------------------------------------------------------------|----------------------------------------------------------------------------------------------------|----------------------------------------------------------------------------------------------------|---------------------------|------------------------------|
| na na na na na na na na na na na na na n                                                                                                    | Iohn Marrie                                                                                                    | y unis jorn                                                                                                    | n io ine n                                                                                                    | ichn -                                                                                                    | ambasas                                                                                                    | o@nhn c                                                                                                    |                                                                                                    |                           |                              |
| 02/10/2017                                                                                                    | COMPLETED BY                                                                                                    |                                                                                                    |                                                                                                    | John_m                                                                                                    | arcnesan                                                                                                    | OWIND.org                                                                                                    | KON C                                                                                                    | MDIFT                     | INC FORM                     |
| DATE                                                                                                    | COMPLET                                                                                                    | LUBI                                                                                                    |                                                                                                    | TELET                                                                                                    | HUNEALA                                                                                                    | IAIL OF TEP                                                                                                    | 30.4 0                                                                                                    | MILLI                     | IING FORM                    |
|                                                                                                    |                                                                                                    |                                                                                                    | Provi                                                                                                    | der Inform                                                                                                    | ation                                                                                                    |                                                                                                    |                                                                                                    |                           |                              |
| John                                                                                                    |                                                                                                    | Anderson                                                                                                    | N                                                                                                    | ID - Medical<br>loctor                                                                                                    | 111                                                                                                    | 223232                                                                                                    | 1/1/8                                                                                                    |                           | $M  \square x \ F \ \square$ |
| Provider First Name                                                                                                    | Middle<br>Initial                                                                                                    | Middle Provider Last Name<br>Initial                                                                                                    |                                                                                                    |                                                                                                    | Social Se<br>Number                                                                                                    | Bith                                                                                                    | ith Gender                                                                                                    |                           |                              |
| Provider Email Address:                                                                                                    |                                                                                                    |                                                                                                    |                                                                                                    |                                                                                                    | 1                                                                                                    | anguages spoko                                                                                                    | n: ENGI                                                                                                    | JSH                       |                              |
| peciality:<br>ADDICTION MED                                                                                                    | Board Certif                                                                                                    | ied? Yes 🗌 🕅                                                                                                    | io 🗌 🛛 If ye                                                                                                    | u are not certif                                                                                                    | ied, are you                                                                                                    | eligible? Yes                                                                                                    | □ No[                                                                                                    | ] If yes,                 | exam date:                   |
| iub Specialty:                                                                                                    | Board Certif                                                                                                    | ied? Yes 🗆 N                                                                                                    | lo 🗌 If ye                                                                                                    | u are not certif                                                                                                    | ied, are you                                                                                                    | eligible? Yes                                                                                                    | □ No[                                                                                                    | ] If yes,                 | exam date:                   |
| CAQH ID:                                                                                                    | National Pro<br>18412191                                                                                                    | wider Identifie<br>02                                                                                                    | r (NPI):                                                                                                    |                                                                                                    | License 9<br>WE232                                                                                                    |                                                                                                    | Γ                                                                                                    | €A.#                      |                              |
| PCF [] Specialist Both]<br>Hospitalist Only[]                                                                                                    | 1                                                                                                    |                                                                                                    |                                                                                                    |                                                                                                    |                                                                                                    |                                                                                                    |                                                                                                    |                           |                              |
| rovider Category                                                                                                    | Primary Hospital                                                                                                    | Affiliation                                                                                                    | Secondary H                                                                                                    | ospital Affiliat                                                                                                    | ien .                                                                                                    | Staff Positio                                                                                                    | 8                                                                                                    | If no b                   | ospital affiliation, provid  |
| a al aorectares process. P.                                                                                                    | sease chock here it                                                                                                    | you meet the c                                                                                                    | riteria. 🗌                                                                                                    | o pricate est                                                                                                    |                                                                                                    |                                                                                                    |                                                                                                    |                           |                              |
| Please check box to ine<br>to list additional addre                                                                                                    | dicate address i<br>sses.                                                                                                    | you meet the c<br>type. Please                                                                                                    | riteria.                                                                                                    | ice Inform<br>separate po                                                                                                    | ition<br>ige for all                                                                                                    | new enrolle                                                                                                    | es in the                                                                                                    | group.                    | Use a separate pag           |
| Please check box to ind<br>to list additional addre.<br>Practice Name:                                                                                                    | dicate address<br>sses.<br>MASS EYE AND                                                                                                    | you meet the c<br>type. Please<br>EAR BRIDGE                                                                                                   | riterin.  Prace complete a water                                                                                                    | tice Inform<br>separate po                                                                                                    | illon<br>ige for all                                                                                                    | new enrolle                                                                                                    | es in the                                                                                                    | group.                    | Use a separate pag           |
| Please check box to into<br>to list additional addre<br>Practice Name:<br>Address                                                                                                    | dicate address i<br>sxes.<br>MASS EYE AND<br>Primary Ad                                                                                                    | you meet the c<br>type. Please<br>EAR BRIDGE<br>idress 🖾 M                                                                                     | Prace<br>Complete a<br>WATER<br>Lailing Addre                                                                                                    | itee Informa<br>separate po                                                                                                    | tion<br>ige for all<br>entialing A                                                                                                    | new enrolle                                                                                                    | es in the                                                                                                    | group.                    | Use a separate pag           |
| Please check box to inte<br>to list additional addre<br>Practice Name:                                                                                                    | dicate address i<br>sses.<br>MASS EYE AND<br>Primary Ad                                                                                                    | type. Please<br>EAR BRIDGE<br>Idress 🖾 M                                                                                                    | RTERE<br>Complete a<br>WATER<br>killing Addre                                                                                                    | itee Informs<br>separate po<br>555 🗌 Cred                                                                                                    | t <b>ion</b><br>ig <i>e for all</i><br>entialing A                                                                                                    | nerr enrolle<br>ddress □ A                                                                                                    | es in the                                                                                                    | group.                    | Use a separate pag           |
| Please check box to into<br>Please check box to into<br>to list additional addre<br>Practice Name:<br>Address<br>1 Compass Way, Ste. 100<br>Strett<br>East Bridgewater                                                                                                    | dicate address i<br>sses.<br>MASS EYE AND<br>Primary Ad                                                                                                    | type. Please<br>EAR BRIDGE<br>idress 🖾 M                                                                                                    | Prace<br>Complete a<br>WATER<br>Iailing Addre                                                                                                    | itee Informa<br>separate po<br>sesCred                                                                                                    | ation<br>age for all<br>entialing A                                                                                                    | ner enrolle<br>ddress □ A                                                                                                    | es in the                                                                                                    | group.                    | Use a separate pag           |
| Please check box to into<br>list additional addre<br>Practice Name:<br>Address<br>1 Compass Way, 5te. 100<br>Steat<br>East Bridgewater<br>City                                                                                                    | dicute address i<br>sses.<br>MASS EYE AND<br>Primary Ac                                                                                                    | type. Please<br>EAR BRIDGE<br>Idress 🖾 M<br>MA<br>State                                                                                        | Prac<br>complete a<br>WATER<br>lailing Addre                                                                                                    | tice informa<br>separate po<br>ess  Cred                                                                                                    | ation<br>age for all<br>entialing A                                                                                                    | new enrolles<br>ddress 🗋 A                                                                                                    | es in the<br>dditiona                                                                                                    | group.                    | Use a separate pag           |
| Please check box to in,<br>to list additional addre<br>Practice Name:<br>Address<br>1 Compass Way, Ste. 100<br>Steal Bridgewater<br>City<br>Tstughton: 508-378-2058                                                                                                    | dicate address i<br>sses.<br>MASS EYE AND<br>Primary Ac<br>Prec. 508-350-2                                                                                                    | type. Please<br>EAR BRIDGE<br>Idress 🖾 M<br>MA<br>State<br>809 Email                                                                           | Prac<br>complete a<br>water<br>lailing Addre<br>02333<br>20° Co                                                                                                    | tice Informa<br>separate po<br>sss 🗆 Cred                                                                                                    | ation<br>age for all<br>entialing A<br>Languag<br>Fract                                                                                                    | new enrolles<br>ddress [] A<br>en Spoken by offi                                                                                                    | es in the<br>dditiona                                                                                                    | : group.<br>Practice<br>P | Use a separate pag           |
| Please check box to init<br>to list additional addre<br>Practice Name:                                                                                                    | dicate address i<br>sses.<br>MASS EYE AND<br>Primary AC<br>Prix: 508-350-2                                                                                                    | (ype. Please<br>EAR BRIDGE<br>idress 🖾 M<br>MA<br>State<br>809 Email                                                                           | Prace<br>Complete a<br>WATER<br>lailing Addro<br>202333<br>202 Co                                                                                                    | tice Informs<br>separate pe<br>ess Cred                                                                                                    | ation<br>age for all<br>entialing A                                                                                                    | new enrolles<br>ddress 🗌 A<br>ges Speken by offi<br>ke Manager Name                                                                                   | es in the<br>dditiona                                                                                                    | Practice                  | Use a separate pag           |
| Please check box to into<br>to list additional addre<br>Practice Name:<br>Address<br>1 Compass Way, Ste. 100<br>Swei<br>East Bridgenahr<br>City<br>Telephone 508-378-2058<br>Presider anall<br>Practice Name:                                                                                                    | dicute address i<br>sses.<br>MASS EYE AND<br>Primary A<br>Pux: 508-350-2                                                                                                    | type. Please<br>EAR BRIDGE<br>Idress 🖾 M<br>MA<br>State<br>809 Emot                                                                            | Prace<br>complete a<br>wATER<br> ailing Addre<br>  02333<br>ZBP Co<br>t                                                                                                    | ice Informa<br>separate pa<br>sess 🗌 Cred                                                                                                    | ation<br>age for all<br>entialing A                                                                                                    | new enrolles<br>ddress 🔲 A<br>ges Speken by offi<br>ke Mennger Norme                                                                                  | es in the<br>dditiona                                                                                                    | : group.                  | Use a separate pag           |
| Please check box to into its additional addre<br>Please check box to into its additional addre<br>Practice Name:<br>Address<br>1 compass Way, 5te. 100<br>Swit<br>East Endposater<br>Gy<br>Trightom: 500-378-2026<br>Provider coult<br>Practice Name:<br>Address                                                                                                    | Primary Ac                                                                                                    | type. Please<br>EAR BRIDGE<br>idress (2) M<br>MA<br>State<br>809 Email                                                                         | eiterin.  Prace complete a water iailing Addre iailing Addre iailing Add | Ice Informe<br>separate po<br>sess Cred                                                                                                    | ation<br>age for all<br>entialing A<br>Language<br>Pract                                                                                                    | ddress A                                                                                                    | es in the<br>dditiona<br>ce staff                                                                                                    | Practice                  | Use a separate pag           |
| Please check host to different to the set of different to different to the set of different to the set of different to the set                                                                                                    | dicate address i<br>ssee.<br>MASS EYE AND<br>Primary Ac                                                                                                    | you meet the c<br>type. Please<br>EAR BRIDGE<br>iddress (2) M<br>MA<br>State<br>809 Emod<br>iddress [] M                                       | Prace<br>complete a<br>water<br>lailing Addre                                                                                                    | ice informa<br>separate pe<br>sss Cred<br>4e                                                                                                    | entialing A<br>centialing A                                                                                                    | ddress A                                                                                                    | es in the<br>dditiona                                                                                                    | Practice                  | Use a separate pag           |
| Process of the second second s                                                                                                    | fleate dick new in<br>fleate address i<br>sses.<br>MASS EYE AND<br>Primary AC<br>Primary AC                                                                                                    | you meet the c<br>type. Please<br>EAR BRIDGE<br>idress (2) M<br>MA<br>State<br>509 Email<br>idress (2) M<br>State                              | enterin.  Presectory of the sectory of the sectory  | ice information of the separate period of the separate period of the separate period of the separate period of the set of the set of | ation<br>age for all<br>entialing A<br>Largang<br>Press<br>entialing A                                                                                                    | new enrolle<br>ddress A<br>se Spoken by offi<br>ke Manager Name<br>ddress A<br>se Spoken by offi                                                      | es in the<br>dditiona<br>ce staff                                                                                                    | Practice                  | Use a separate pag           |
| Please check box to address P - Please check box to address i biss additionation address i biss additionation address i constant address i constant address i constan                                                                                                    | floute address is<br>ssee.<br>MASS EYE AND<br>Primary At<br>Primary At<br>Primary At                                                                                                    | you meet the c<br>(type, Please<br>EAR BRIDGE<br>iddress [2] M<br>MA<br>State<br>809 Email<br>iddress [] M<br>State<br>Email                   | Reace<br>complete a<br>wATER<br>lailing Addre<br>lailing Addre<br>lailing Addre                                                                                                    | ite informa<br>separate po<br>ess Cred<br>de<br>ess Cred                                                                                                    | ation<br>age for all<br>entialing A<br>Langung<br>Prot<br>Langung<br>Prot                                                                                                    | new enrolle<br>ddress A<br>su Spoken by offi<br>ke Manager Name<br>ddress A<br>su Spoken by offi<br>lice Manager Nam                                  | es in the<br>dditiona<br>re staff<br>r<br>es staff<br>re staff                                                                                                    | Practice                  | Use a separate pag           |
| Please check box to init.<br>Please check box to init.<br>Diss deditional to its is definition in<br>to compass Way, Sie. 100<br>South<br>East Endpression<br>South<br>East Endpression<br>South<br>Placetice Name:<br>Address<br>South<br>Practice Name:<br>Practice Name:<br>Practice Name:<br>Practice Name:<br>Practice Name:<br>Practice Name:<br>Placetice Name:<br>Place | Hall Chick nets it<br>dicute address to<br>SSEC.<br>MAGE EVE AND<br>Primary AC<br>Primary AC<br>Primary AC                                                                                                    | you meet the c<br>(ype. Please<br>EAR BRIDGE<br>idress (A) MA<br>MA<br>Sate<br>509 Emot<br>idress (A) M<br>State<br>Emot                       | iteria.  Prese complete a WATER aling Addre 02333 ZB*Co i iailing Addre 2BPCo                                                                                                    | ite information is separate policies information is separate policies in the second second se | alion age for all entialing A Languag Fract Languag Pract                                                                                                    | new enrolle<br>ddress A<br>se Spoke by dfi<br>ice Manger Name<br>ddress A<br>se Spoke by offi                                                         | es in the<br>dditiona<br>centaff<br>centaff<br>cen | r group.                  | Use a separate pag           |
| Please check box to init of the set of the set of the one of the set of the one of the set of the one of the set of the one of the set of the one of the set of the one of the one of the o                                                                                                    | faile inter net it<br>flexite address is<br>ssee.<br>MAGE ETE AND<br>Primary AC<br>Primary AC<br>Primary AC<br>Pres                                                                                                    | you meet the c<br>type. Please<br>EAR BRIDGE<br>iddress (2) M<br>MA<br>State<br>509 Famil<br>iddress (1) M<br>State<br>Famili<br>iddress (1) M | Addre                                                                                                    | separate po<br>separate po<br>ses Cred<br>4e<br>cess Cred                                                                                                    | entialing A                                                                                                    | new enrolle<br>ddress A<br>pa Topken by offi<br>co Manger Name<br>ddress A<br>pa Spoken by offi<br>ddress A<br>and A<br>pa Spoken by offi<br>ddress A | es in the<br>dditiona<br>to staff<br>to<br>additiona<br>to staff<br>to<br>additiona                                                                                                    | Practice                  | Use a separate pag           |
| Prace obeck box to data Prace obeck box to data Practice Name: 100000000 1000000 10000000 10000000 1000000                                                                                                    | Rate enter net in<br>floate address i<br>SNE.<br>MAGE IVE AND<br>Primary AC<br>Pres: 508-356-2<br>Primary AC<br>Pres.                                                                                                    | you meet the c<br>type. Please<br>EAR BRIDGE<br>Mress [2] M<br>MA<br>2010<br>2017<br>2017<br>2017<br>2017<br>2017<br>2017<br>2017              | iterin.                                                                                                    | Ice Inform:<br>separate pa<br>ises Cred<br>ise Cred<br>ise Cred                                                                                                    | ation<br>entialing A<br>Language for all<br>restaining A<br>Language Pass<br>Pass<br>centialing A                                                                                                    | new enrolle<br>ddress A<br>po Spoken by offi<br>ke Manager Name<br>ddress A<br>see Spoken by offi<br>Kee Manager Nam<br>ddress A                      | es in the<br>dditiona<br>control of the state<br>dditiona<br>control of the state<br>control of the state<br>co                                                                                                    | Practice                  | Use a separate pag           |
| Please check box to different of the standardinane powers of the standardinane to standardinane to standardi                                                                                                    | dicate address (and the set of set of | you meet the c<br>type. Please<br>EAR BRIDGE<br>idress (2) M<br>304e<br>609 Email<br>idress (2) M<br>State<br>East<br>idress (2) M             | Address Address Addres | ice inform<br>separate pc<br>ess C cred<br>4e<br>ess C cred<br>4e                                                                                                    | ation<br>entialing A<br>Language for all<br>Language for all<br>Practice of the second second seco | new enrolle<br>ddress A<br>pripoken by offi<br>ice Manger Name<br>ddress A<br>see Speken by offi<br>ddress A<br>ddress A                              | es in the<br>dditiona<br>to staff<br>to<br>to staff<br>to<br>to<br>the<br>dditiona<br>to<br>to<br>the<br>to<br>the<br>the<br>to<br>the<br>to<br>the<br>the<br>the<br>to<br>the<br>to<br>the<br>the<br>to<br>the<br>to<br>the<br>the<br>to<br>the<br>the<br>to<br>the<br>the<br>the<br>the<br>the<br>the<br>the<br>the<br>the<br>the                                                                                                    | Practice                  | Use a separate pag           |

Your request will be displayed on the Home Page under "Your Recent Transactions"

| Your Recent Transactions |                       |           |  |  |  |  |
|--------------------------|-----------------------|-----------|--|--|--|--|
| Name                     | Туре                  | Status    |  |  |  |  |
| ED, J                    | Add Provider To Group | Inprocess |  |  |  |  |
|                          |                       |           |  |  |  |  |
|                          |                       |           |  |  |  |  |
|                          |                       |           |  |  |  |  |
|                          |                       |           |  |  |  |  |
|                          |                       |           |  |  |  |  |

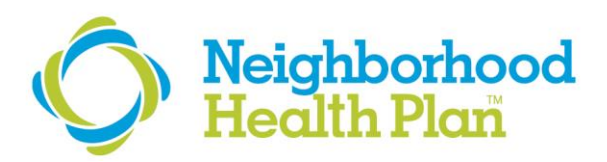

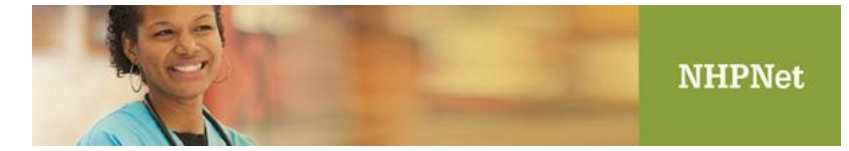

If the provider is already in NHP's system, many of the fields will be prepopulated. You can report new information or changes via the "Note to NHP" field. Use the Add New Specialty to report additional specialties not already listed. Use the New Practice Locations section to indicate role(s) at each new affiliation location.

| Add Provider To Group                         |                                 |                                   |                                             |                                |             |   |
|-----------------------------------------------|---------------------------------|-----------------------------------|---------------------------------------------|--------------------------------|-------------|---|
| Name:<br>NPI:<br>Gender:<br>Languages Spoken: | BRAD<br>12345678<br>M<br>ENGLIS | Y, ТОМ<br>90<br>н                 |                                             | Degree: MD - Med<br>Ethnicity: | ical Doctor |   |
| Primary Specialty:                            |                                 | Specialty:<br>Effective:<br>Type: | ORTHOPEDIC SURGERY<br>01/01/2001<br>PRIMARY | Termination:<br>Status:        | LICENSED    |   |
| Secondary Specialties:<br>New Specialties:    | None                            | Add New Specialty                 | ,                                           |                                |             |   |
| Note to NHP:                                  |                                 |                                   |                                             |                                |             | - |
| Attach File:                                  |                                 |                                   |                                             | Browse                         | ]           |   |
| Provider Practice Locations As Of             | 01/11/20                        | 17                                |                                             |                                |             |   |
| Group A                                       | Group:<br>ddress:               | PATRIOT ORTHO                     | PEDICS                                      |                                |             |   |
| Grou                                          | D Type:                         | GROUP OF PROV                     | IDERS                                       |                                |             |   |

| New Practice Locations            |                                                            |
|-----------------------------------|------------------------------------------------------------|
| Fields marked with  are required. |                                                            |
| Add Practice Location             |                                                            |
|                                   | Desired Effective Date (Must be a future date): 01/12/2017 |
| Practice Location:                | SIX RINGS ORTHOPEDICS                                      |
| Role:                             | Specialist V Include in NHP Directory: Yes V               |
| Patient Minimum Age in<br>Years:  | 0 Patient Maximum Age in Years: 120                        |
|                                   | Remove                                                     |
|                                   |                                                            |
|                                   | Submit Cancel                                              |

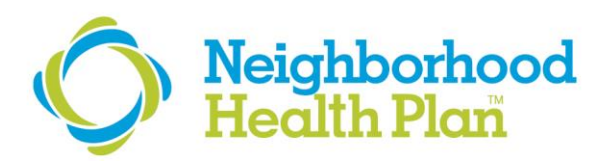

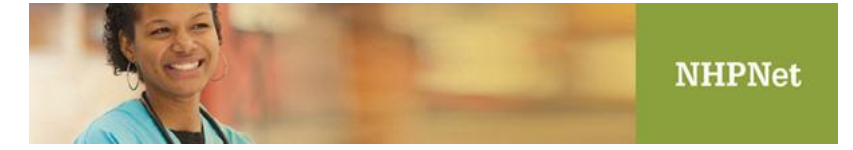

## How to Open or Close a PCP Panel

On the PEP Home Page, select the practice location to display the provider roster. Click **Manage** next to the provider's name. All current affiliations will display. Click the **Open/Close PCP Panel** link.

| Provider Practice Locations As Of 01/11/2017 |                                       |                          |           |  |  |
|----------------------------------------------|---------------------------------------|--------------------------|-----------|--|--|
| Group:                                       | DYNASTY PRIMARY CARE                  |                          |           |  |  |
| Group Address:                               | 1 PATRIOTS DRIVE<br>FOXBORO, MA 02005 |                          |           |  |  |
| Group Type:                                  | GROUP OF PROVIDERS                    |                          |           |  |  |
| Group NPI:                                   |                                       | Group Tax ID:            | 011000005 |  |  |
| Role:                                        | PCP                                   | Has PCP Panel:           | Yes       |  |  |
| PCP Panel Status:                            | Closed                                | PCP Panel Roster Count:  | 6         |  |  |
| Listed in NHP Directory:                     | Yes                                   | Gender Restriction:      | None      |  |  |
| Minimum Age Restriction:                     |                                       | Maximum Age Restriction: |           |  |  |
| Effective:                                   | 02/01/2010                            | Termination:             |           |  |  |
|                                              |                                       | Open/Close PCP Panel     | Terminate |  |  |

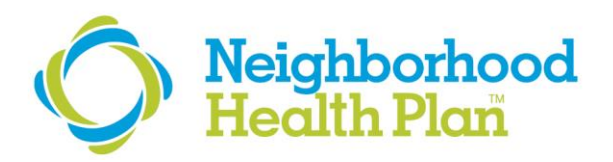

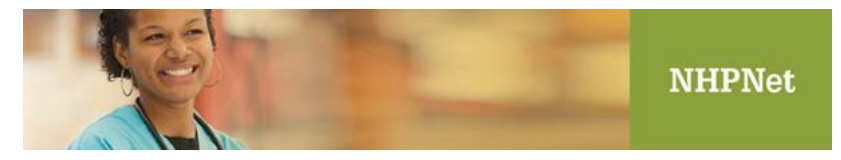

Select **Open or Closed** from the drop-down for each practice location where you are making a change. Click **Submit**.

| Provider Name: BRA<br>Provider NPI: 1234 | 567890                                 | Provider Type: PHYSIC          | IAN       |
|------------------------------------------|----------------------------------------|--------------------------------|-----------|
| ider Panels As Of 01/18/2017             |                                        |                                |           |
| Group:                                   | DYNASTY PRIMARY CARE                   |                                |           |
| Group Address:                           | 1 Patriots PL<br>Foxboro, MA 02005     |                                |           |
| Group Type:                              | GROUP OF PROVIDERS                     |                                |           |
| Group NPI:                               | 1234567891                             | Group Tax ID:                  | 160000005 |
| Current PCP Panel Status:                | Closed                                 | PCP Panel Roster Count:        | 6         |
| New PCP Panel Status:                    | Closed 🗸                               | PCP Panels Open at this Group: | 66.67 %   |
| Group:                                   | DYNASTY PRIMARY CARE at BOSTON         |                                |           |
| Group Address:                           | 1 City Hall Square<br>Boston, MA 02201 |                                |           |
| Group Type:                              | GROUP OF PROVIDERS                     |                                |           |
| Group NPI:                               |                                        | Group Tax ID:                  | 160000005 |
| Current PCP Panel Status:                | Open                                   | PCP Panel Roster Count:        | 95        |
| New PCP Panel Status:                    | Open 🗸                                 | PCP Panels Open at this Group: | 83.33 %   |
|                                          |                                        |                                |           |

The pop-up confirmation window will display and you will see your request in the transaction history on the Home Page.

| Message fr | om webpage                              |
|------------|-----------------------------------------|
| <u> </u>   | Your request has been submitted to NHP. |
|            | ОК                                      |

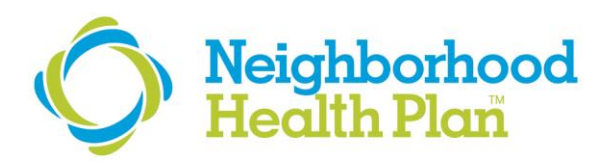

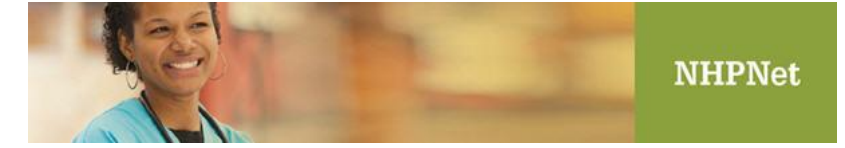

## How to Terminate a Provider

On the PEP Home Page, select the practice location to display the provider roster. Click **Manage** next to the provider's name. All current affiliations will display. Click the **Terminate** link.

| Provider Practice Locations As Of 01/18/2017 |                                    |                          |           |  |  |
|----------------------------------------------|------------------------------------|--------------------------|-----------|--|--|
| Group:                                       | DYNASTY PRIMARY CARE               |                          |           |  |  |
| Group Address:                               | 1 Patriots PL<br>Foxboro, MA 02005 |                          |           |  |  |
| Group Type:                                  | GROUP OF PROVIDERS                 |                          |           |  |  |
| Group NPI:                                   |                                    | Group Tax ID:            | 160000005 |  |  |
| Role:                                        | PCP                                | Has PCP Panel:           | Yes       |  |  |
| PCP Panel Status:                            | Closed                             | PCP Panel Roster Count:  | 6         |  |  |
| Listed in NHP Directory:                     | Yes                                | Gender Restriction:      | None      |  |  |
| Minimum Age Restriction:                     |                                    | Maximum Age Restriction: |           |  |  |
| Effective:                                   | 02/01/2010                         | Termination:             |           |  |  |
|                                              |                                    | Open/Close PCP Panel     | Terminate |  |  |

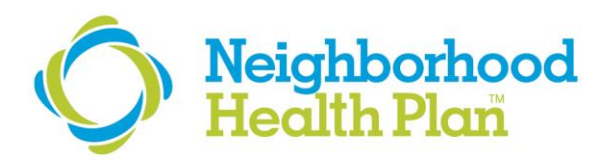

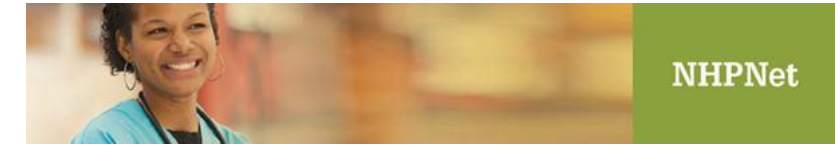

Select a **Termination Reason** from the drop-down list, and include a **Terminate Date** (must be current date or future date). Indicate in the **Note to NHP** free-text box any additional information that may be relevant for NHP's Enrollment Staff.

Select the **check-box** for each location which you are terminating. If you terminating a PCP, we must receive instructions on where to move their panel to complete transaction. Include these instructions in the free text field. Your request will be delayed if you leave this field blank.

Click **Submit** at the bottom of the page.

(Note: Click Toggle All if you would like to select all locations)

| Create Terminate Pro               | ovide        | r Transaction                                                       |                                             |                                                             |                           |        |
|------------------------------------|--------------|---------------------------------------------------------------------|---------------------------------------------|-------------------------------------------------------------|---------------------------|--------|
| Fields marked with  eare required. |              |                                                                     |                                             |                                                             |                           |        |
| Provider Name:                     | BRAD         | Y. TOM                                                              |                                             |                                                             |                           |        |
| Provider NPI:                      | 123456       | 7890                                                                |                                             | Provider Type:                                              | PHYSICIAN                 |        |
| Termination Reason:                | Resig        | ned                                                                 | ✓                                           | Termination Date:                                           | 01/20/2017                | •      |
| Note to NHP:                       |              |                                                                     |                                             |                                                             |                           |        |
|                                    |              |                                                                     |                                             |                                                             |                           | $\sim$ |
|                                    |              |                                                                     |                                             |                                                             |                           |        |
|                                    |              |                                                                     |                                             |                                                             |                           |        |
|                                    |              |                                                                     |                                             |                                                             |                           |        |
|                                    |              |                                                                     |                                             |                                                             |                           | $\sim$ |
|                                    |              |                                                                     |                                             |                                                             |                           |        |
| Provider Practice Locations        | As Of        | 01/18/2017                                                          |                                             |                                                             |                           |        |
|                                    |              |                                                                     | Toggle All                                  |                                                             |                           |        |
| G                                  | iroup:       | DYNASTY PRIMARY CARE                                                |                                             |                                                             |                           |        |
| Group Add                          | iress:       | 1 Patriots PL<br>Foxboro, MA 02005                                  |                                             |                                                             |                           |        |
| Group                              | Type:        | GROUP OF PROVIDERS                                                  |                                             |                                                             |                           |        |
| Grou                               | p NPI:       | 1234567891                                                          |                                             | Group Tax II                                                | ): 16000005               |        |
|                                    | Role:        | PCP                                                                 |                                             | Has PCP Pane                                                | I: Yes                    |        |
| PCP Panel S                        | tatus:       | Closed                                                              |                                             | PCP Panel Roster Coun                                       | t: 6                      |        |
| PCP Panel Instruc                  | tions:       | This panel has members assigne<br>instructions as to which provider | ed to it. If you are te<br>the members shou | rminating this practice location pl<br>Id be reassigned to. | ease provide NHP specific |        |
|                                    |              | Please move patients to any avai                                    | lable PCP with an o                         | open panel.                                                 |                           | ~      |
|                                    |              |                                                                     |                                             |                                                             |                           |        |
|                                    |              |                                                                     |                                             |                                                             |                           |        |
| Effective                          | Date:        | 02/01/2010                                                          |                                             | Termination Date                                            | e:                        |        |
|                                    | $\checkmark$ | Terminate provider at this practice                                 | e location.                                 |                                                             |                           |        |

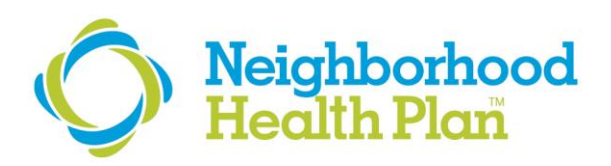

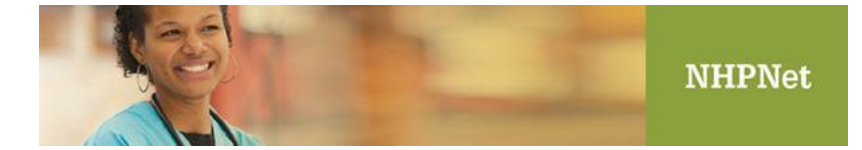

The pop-up confirmation window will display and you will see your request in the transaction history on the Home Page.

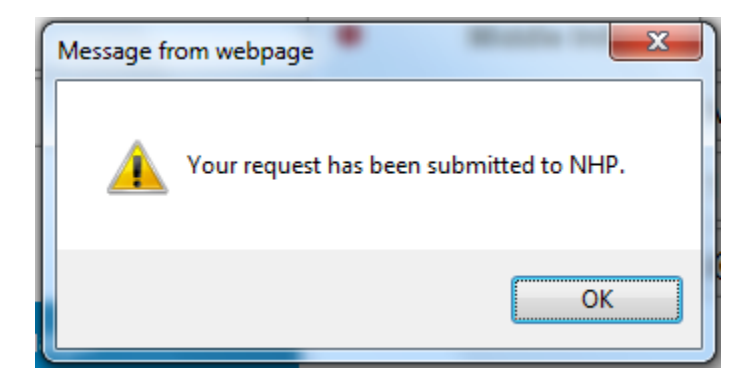

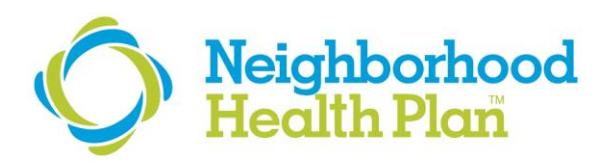

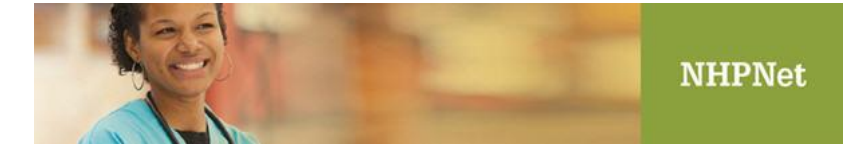

## **Demographic Changes**

Demographic change requests can be submitted for changes at a group level or for individual providers.

To make a demographic change for a location, select the practice location on the home page. Click the **Notify NHP of Incorrect Group Information link.** 

| FAMILY MEDICAL ASSO                                                    | CIATES                                                                                          |                  |   |                                     |                                                                        |
|------------------------------------------------------------------------|-------------------------------------------------------------------------------------------------|------------------|---|-------------------------------------|------------------------------------------------------------------------|
| Group Type:<br>NPI:<br>Physical Address:<br>Phone:<br>PCP Panels Open: | GROUP OF PROVIDE<br>1234567890<br>123 Main St.<br>Boston, MA 02210<br>(617) 111-2222<br>83.33 % | RS               |   | Tax ID:<br>Billing Address:<br>Fax: | : 9999999999<br>: 123 Main St.<br>Boston, MA 02210<br>: (617) 333-4444 |
|                                                                        |                                                                                                 |                  |   | -                                   | Notify NHP Of Incorrect Group Information                              |
| Service Locations                                                      |                                                                                                 |                  |   |                                     |                                                                        |
| FAMILY MEDICAL ASSOCIATES AT (                                         | CENTRAL AVE.                                                                                    |                  |   | 12<br>Fo<br>(61                     | Brady St.<br>xboro, MA 02213<br>17) 749-7464                           |
| FAMILY MEDICAL ASSOCIATES                                              |                                                                                                 |                  |   | 6 Fo<br>(6                          | Belichick Blvd.<br>xboro, MA 02214<br>17) 757-1212                     |
| Ourrent Boster As Of 19/09/9016                                        |                                                                                                 |                  |   |                                     |                                                                        |
| Current Roster As OF 12/08/2016                                        | FOI FAMILT MEDIC                                                                                | AL ASSOCIATES, P |   |                                     | Enroll A New Provider Under This Group                                 |
| Name                                                                   |                                                                                                 | NPI              | ¢ | Туре                                | \$                                                                     |
| GEBHARD, ELIZABETH A.                                                  |                                                                                                 | 1234567890       |   | PHYSICIAN                           | Manage                                                                 |

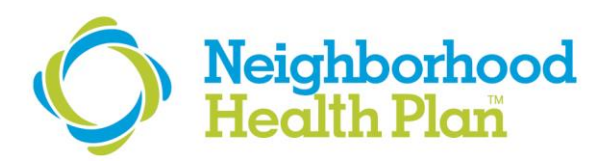

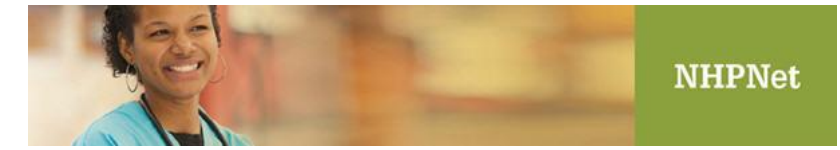

Select the appropriate change type from the **drop-down** (more choices will be added in the future). Use the **Details field** to include all necessary information relating to your demographic change. Use the **Attach File** link to uploading supporting documentation for your request. Click **Submit**.

| Request Other Change F | or FAMILY MEDICAL AS                                                                                                    | SOCIATES         |                                 |              |
|------------------------|----------------------------------------------------------------------------------------------------|------------------|---------------------------------|--------------|
| Group:                 | FAMILY MEDICAL ASSOCIATES, PC                                                                                                    |                  |                                 |              |
| Group Type:            | GROUP OF PROVIDERS                                                                                                    |                  |                                 |              |
| NPI:                   | 1234567890                                                                                                    | Tax ID:          | 9999999999                      |              |
| Physical Address:      | 123 Main St.<br>Boston, MA 02210                                                                                                    | Billing Address: | PO BOX 515<br>FOXBORO, MA 02210 |              |
| Phone:                 |                                                                                                    | Fax:             | 857-222-1234                    |              |
| Type Of Change:        | Physical Address Change and/or Phor                                                                                                    | ne Change        |                                 | $\checkmark$ |
| Details:               | *** New Physical Address:<br>As of 2/5/17, our practice has a new billi<br>45 Patriot's Way<br>Foxboro, MA 55555<br>*** New Phone:<br>*** New Fax: | ng address:      |                                 | < >          |
| Attach File:           | Submit                                                                                                    | Cancel           | Browse                          |              |

The pop-up confirmation window will display and you will see your request in the transaction history on the Home Page.

| Message fr | om webpage              | ×                |
|------------|-------------------------|------------------|
| <b></b>    | Your request has been s | ubmitted to NHP. |
|            |                         | ОК               |

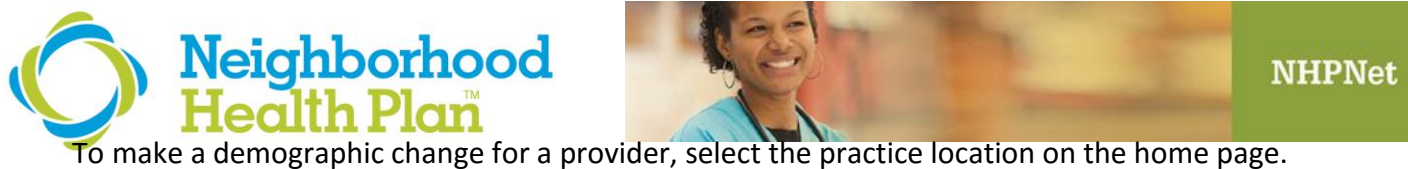

Your location's provider roster will now display. Click Manage next to the provider's name. Click the **Notify NHP of Incorrect Provider Information** link.

#### BRADY, TOM

| Name:<br>NPI:<br>Provider Type:           | BRADY, TOM<br>1234567890<br>PHYSICIAN | Degre               | e: DO - Doctor of Osteopathy                 |
|-------------------------------------------|---------------------------------------|---------------------|----------------------------------------------|
| Social Security Number:                   | ***-**-0170                           | Date Of Birt        | h: 2/1/77                                    |
| Gender:                                   | М                                     | Ethnicit            | y:                                           |
| Email:                                    |                                       |                     |                                              |
| Languages Spoken:                         | ENGLISH                               |                     |                                              |
| Primary Specialty:                        | Specia                                | ty: FAMILY PRACTICE |                                              |
|                                           | Effecti                               | ve: 04/01/1985      | Termination:                                 |
|                                           | Ту                                    | De: PRIMARY         | Status: LICENSED                             |
| Secondary Specialties:<br>License Number: | None<br>12125                         | DEA Numbe           | r: NEP12                                     |
|                                           |                                       |                     | Notify NHP Of Incorrect Provider Information |

Select the appropriate change type from the **drop-down** (more choices will be added over time). Use the **Details field** to include all necessary information relating to your demographic change. Use the **Attach File** link to uploading supporting documentation for your request. Click **Submit**.

|                 | -                                                                                              |                |                           |   |
|-----------------|------------------------------------------------------------------------------------------------|----------------|---------------------------|---|
| Provider:       | BRADY, TOM                                                                                     |                |                           |   |
| Provider Type:  | PHYSICIAN                                                                                      |                |                           |   |
| NPI:            | 1234567890                                                                                     | Title/Degree:  | DO - Doctor of Osteopathy |   |
| Gender:         | M                                                                                              | Date Of Birth: | 2/1/77                    |   |
| Type Of Change: | Name Change                                                                                    |                |                           | ~ |
| Details:        | *** New First Name:<br>*** New Last Name:<br>*** New Middle Initial:<br>*** Reason For Change: |                |                           | ^ |
|                 |                                                                                                |                |                           | ~ |
| Attach File:    |                                                                                                |                | Browse                    |   |
|                 | Submit                                                                                         | Cancel         |                           |   |

## Request Other Change For BRADY, TOM